# Create basic view activities

#### Activity 1: Create a task status view

As a project manager, team lead, or resource manager, you want to keep track of how task work is progressing. With this view, you get several status indicators of a task all in one row of the list or report.

Create a task view named "Task Status View" with the following columns:

- Task Name
- Assignments
- Duration
- Percent Complete
- Status
- Progress Status
- Status Icons

## Answer 1

# New View

| Task Status View         |             |                                   |            |             |                 |                         |          |  |
|--------------------------|-------------|-----------------------------------|------------|-------------|-----------------|-------------------------|----------|--|
| show in this column:     | Co          | lumn Settings                     |            |             | Advanc          | ed Options Switch to To | ext Mode |  |
| Task ≫ Status Icons      | ⊗           | -                                 |            |             |                 |                         |          |  |
| Task                     | ~ U         |                                   |            |             |                 |                         |          |  |
| Progress Status          |             |                                   |            |             |                 |                         |          |  |
| Status                   |             |                                   |            |             |                 |                         |          |  |
| Status Bar               |             |                                   |            |             |                 |                         |          |  |
| Status Icons             |             |                                   |            |             |                 |                         |          |  |
| Adjusted Velocity Status |             |                                   |            |             |                 |                         |          |  |
| Approvers and Status     |             |                                   |            |             |                 |                         |          |  |
| Assignments And Status   |             |                                   |            |             |                 |                         |          |  |
| Calculated Status        |             | Done                              |            |             |                 |                         |          |  |
|                          |             |                                   |            |             |                 |                         |          |  |
| Column Preview           |             |                                   |            |             |                 | + Add Colum             | n        |  |
|                          |             |                                   |            |             |                 |                         | ×        |  |
| TASK NAME                | ASSIGNMENTS | DURATION                          | % COMPLETE | STATUS      | PROGRESS STATUS | STATUS ICONS            |          |  |
| Train Inside Sales Team  |             | 1234 Minutes 75% In Progress Late |            |             | Late            | Late 😐 🕞 🛅 🖼 🎯 🗌        |          |  |
| Train Inside Sales Team  |             | 1234 Minutes                      | 75%        | In Progress | Late            | • 🖵 🗅                   | ₫ ≌⊗□    |  |

- 1. In a task list report, go to the **View** drop-down menu and select **New View**.
- 2. Name your view "Task Status View."
- 3. Remove these columns: Pln Hrs, Predecessors, Start On, and Due On.
- 4. Click Add Column.
- 5. In the Show in this column field, type "status" then select "Status" under the Task field source.
- 6. Click Add Column again.
- 7. In the Show in this column field, type "status" then select "Progress Status" under the Task field source.
- 8. Click Add Column again.
- 9. In the Show in this column field, type "status" then select "Status Icons" under the Task field source.
- 10. Click Save.

Hover over each of the icons in the Status Icons column to see what they represent. If they are grayed out, it means the task has no notes, documents, approval processes, etc. If an icon appears in color, there is at least one of that item associated with the task. You can click on the note or document icons to go to that item.

#### Activity 2: Create a milestone view

If you use milestones, this view is the easiest way to see milestones by name and add or edit them using in-line edit.

Create a task view named "Milestone View" with the following columns:

- Task Name
- Assignments
- Duration
- Pln Hrs
- Milestone: Name
- Start On
- Due On
- Percent Complete

#### Answer 2

| Customize View                                         |                 |              |             |        |          |        |                                 |
|--------------------------------------------------------|-----------------|--------------|-------------|--------|----------|--------|---------------------------------|
| Milestone View                                         |                 |              |             |        |          |        |                                 |
| Show in this column:<br>Q, milestone name<br>Milestone | Column Settings |              |             |        |          |        | ced Options Switch to Text Mode |
| Name                                                   |                 |              |             |        |          |        |                                 |
| Column Preview                                         |                 |              |             | ×      | 1        |        | + Add Column                    |
| TASK NAME                                              | ASSIGNMENTS     | DURATION     | PLN HRS     | COLUMN | START ON | DUE ON | % COMPLETE                      |
| Train Inside Sales Team                                |                 | 1234 Minutes | 20.57 Hours |        | 6/29/23  | 7/1/23 | 75%                             |
| Save View Cancel                                       |                 |              |             |        |          |        | Save as New View                |

- 1. In a project task list, go to the **View** drop-down menu and select **New View**.
- 2. Name your view "Milestone View."
- 3. Click on the Predecessors column to select it.

- 4. In the Show in this column field, click on the X icon in the Task >> Predecessors field, then type "milestone name" and click on "Name" in the list.
- 5. Click Save.

| More > PORTFOLIO Marketing Portfoli.   PROGRAM Summer   PROJECT Foll Catalog |             |          |                                                |                                 |                       |            |                                   |              |                             |             |  |  |
|------------------------------------------------------------------------------|-------------|----------|------------------------------------------------|---------------------------------|-----------------------|------------|-----------------------------------|--------------|-----------------------------|-------------|--|--|
| PROJECT                                                                      |             | _        |                                                | Percent Complete Project Owner  |                       | iner       | Planned Completion Date Condition |              |                             | Status      |  |  |
| Fall Catalog                                                                 |             | are      | 000                                            | 37.46%                          | 37.46% 🔞 Roy Campbell |            | Aug 7, 2023 O At Risk             |              | <ul> <li>Current</li> </ul> |             |  |  |
| . Tasks                                                                      |             |          |                                                |                                 |                       |            |                                   |              |                             |             |  |  |
| Tasks                                                                        | (+) N       | lew Task |                                                | 000 V                           |                       | Q,         | 9° ≥ 7 M                          | () Milestone | fiew 🔠 Nothin               | : =   ⊚   [ |  |  |
| Project Details                                                              | •           | Ŷ        | ✓ Task Name                                    | Assignments                     | Duration              | Pin Hrs    | Milestone: Name                   | Start On     | Due On                      | % Complete  |  |  |
| 🔁 Business Case                                                              | 0 1         |          | > Create Copy & Layout                         |                                 | 31 Days               | 204 Hours  | Copy & Layout                     | 3/20/23      | 5/2/23                      | 99.31%      |  |  |
| Updates                                                                      |             |          | > Photoshoot                                   |                                 | 10 Days               | 120 Hours  | Photoshoot                        | 3/20/23      | 4/2/23                      | 100%        |  |  |
| Documents                                                                    | 13          |          | ✓ Creative                                     |                                 | 37 Days               | 72 Hours   | Start typing name.                | 5/3/23 🗎     | 6/22/23 📋                   | 4.17        |  |  |
| Issues (3)     Risks                                                         | 2 14        |          | Creative Review ()                             | David White     Cheryl O'Connor | 15 Days               | 8 Hours    | Copy & Layout<br>Final Review     |              |                             | 6           |  |  |
| <ul> <li>Approvals</li> </ul>                                                | 15          |          | Production (3)                                 | Cheryl O'Connor                 | 20 Days               | 40 Hours   | Photoshoot                        |              |                             |             |  |  |
| E Baselines                                                                  | <b>2</b> 16 |          | Present and Review Creative ()                 | 1. David White                  | 1 Day                 | 24 Hours   | Internal Changes                  |              |                             |             |  |  |
| Billing Rates                                                                |             |          |                                                | Freddy Rumsen Cheryl O'Connor   |                       |            | Vendor Changes                    |              |                             |             |  |  |
| Billing Records                                                              | 0 17        |          | <ul> <li>Implement Approved Changes</li> </ul> |                                 | 5 Days                | s 80 Hours | Creative                          | _            |                             |             |  |  |
| C Expenses                                                                   | 18          |          | Implement Approved Copy Changes                | ± Ann Owen                      | 3 Deys                | 24 Hours   |                                   | 6/23/23      | 6/27/23                     | 0%          |  |  |
| () Hours                                                                     | 19          |          | Implement Approved Design Changes              | ≞ Joey Baird                    | 5 Days                | 40 Hours   |                                   | 6/23/23      | 6/29/23                     | 0%          |  |  |

# Activity 3: Create a duration types and task constraints view

This view will allow you to examine and edit all the durations types and task constraints in your project.

Create a task view named "Duration types and task constraints view" with the following columns:

- Task Name
- Assignments
- Duration
- Planned Duration
- Pln Hrs
- Predecessors
- Start On
- Due On
- Duration Type
- Task Constraint
- Constraint Date

Change the Field Format on the Start On and Due On columns to display both the date and the time.

#### Answer 3

| 1              | D        | urati | ion Types and Task C                            | onstraints 🚖 (                   | Share     |                     | Percent Cor<br>0% | mplete                   | Project Owner         | Plan<br>Mar                                                                                                    | ned Completion Date<br>y 3, 2023 | Condition<br>On Target                          | Status<br>Current |  |
|----------------|----------|-------|-------------------------------------------------|----------------------------------|-----------|---------------------|-------------------|--------------------------|-----------------------|----------------------------------------------------------------------------------------------------|----------------------------------|-------------------------------------------------|-------------------|--|
| <u></u> ]→ Tas | Ē→ Tasks |       |                                                 |                                  |           |                     |                   |                          |                       |                                                                                                    |                                  |                                                 |                   |  |
|                | (        | ⊕ Ne  | w Task 🛛 🖉 🧠 🍵 🖂                                | isk 🖉 🗠 📋 🖂 🖃 [→ 🗸   … 🗸         |           |                     |                   |                          |                       | $\bigcirc$ $\bigcirc^{*}$ $\stackrel{>}{\gg}$ $\bigtriangledown$ All $\bigcirc$ Duration types $\boxtimes$ Nothing $\cong$ |                                  |                                                 |                   |  |
| E              |          | * 1   | ✓ Task Name                                     | Assignments                      | Duration  | Planned<br>Duration | Plin Hrs          | Predecess                | Planned Start<br>Date | Planned<br>Completion Date                                                                                                 | Duration Type                    | Task Constraint                                 | Constraint Date   |  |
| Þ              |          | 3     | <ul> <li>Program Guide and<br/>Booth</li> </ul> |                                  | 11.5 Days | 11.5 Days           | 71 Hours          |                          | 4/13/23 12:00<br>PM   | 5/1/23 4:00 PM                                                                                                    | Simple                           | As Late As Possible                             |                   |  |
| 0              |          | 4     | Program Guide Copy                              |                                  | 4 Days    | 4 Days              | 10 Hours          | °]+1                     | 4/13/23 12:00<br>PM   | 4/19/23 12:00 PM                                                                                                    | Simple                           | Must Finish On                                  | 4/19/23           |  |
| ~              |          | 5     | Booth Drop Design                               | 🔮 Bert Co • 🖄                    | 4 Days    | 4 Days              | 10 Hours          | 8.                       | 4/19/23 4: 📋          | 4/26/23 4:00 📋                                                                                                    | Calculated Assig.*               | As Late As Possible *                           |                   |  |
| õ              |          |       |                                                 | Peggy                            |           |                     |                   |                          |                       |                                                                                                    |                                  | As Soon As Possible                             |                   |  |
| )<br>[]        |          | 6     | File a huge stack of<br>papers                  | Peggy Olson Bert Cooper Ann Owen | 3 Days    | 4 Days              | 24 Hours          | °]~4                     | 4/25/23 4:00<br>PM    | 5/1/23 4:00 PM                                                                                                    | Effort Driven                    | Earliest Available Tim<br>Latest Available Time |                   |  |
| E?<br>523      |          | 7     | Booth Drop Approved<br>by Event Organization    | ± Donna Frits                    | 0 Days    | 0 Days              | 0 Hours           | \$]~s                    | 4/26/23 4:00<br>PM    | 4/26/23 4:00 PM                                                                                                    | Simple                           | Start No Earlier Than<br>Finish No Later Than   |                   |  |
| 0              |          | 8     | Booth Graphics Design                           | $\perp$ Mary Smith               | 3 Days    | 3 Days              | 9 Hours           | °}⊳7                     | 4/26/23 4:00<br>PM    | 5/1/23 4:00 PM                                                                                                    | Simple                           | Finish No Earlier Than                          | -5                |  |
| 5<br>8         |          | 9     | Booth Graphics Sent<br>to Printer               | ⊥ Joan Harris                    | 0.25 Days | 0.25 Days           | 2 Hours           | $\gg \frac{4f_{S+}}{5d}$ | 4/20/23 12:00<br>PM   | 4/20/23 2:00 PM                                                                                                    | Simple                           | As Late As Possible                             |                   |  |
| ~              |          | 10    | Furniture & Booth<br>Accessories                | ⊥ Megan Calvet                   | 0.4 Weeks | 0.4 Weeks           | 16 Hours          | °]⊷9                     | 4/27/23 4:00<br>PM    | 5/1/23 4:00 PM                                                                                                    | Simple                           | As Late As Possible                             |                   |  |

- 1. In a project task list, go to the **View** drop-down menu and select **New View**.
- 2. Name your view "Duration types and task constraints view."
- 3. Remove the % Complete column.
- 4. Click Add Column.
- 5. In the Show in this column field, type "duration" then select "Planned Duration" under the Task field source.
- 6. Move this column between the Duration and the Pln Hrs columns.
- 7. Click Add Column again.
- 8. In the Show in this column field, type "duration type" then select "Duration Type" under the Task field source.
- 9. Click Add Column again.
- 10. In the Show in this column field, type "constraint" then select "Task Constraint" under the Task field source.
- 11. Click Add Column again.
- 12. In the Show in this column field, type "constraint" then select "Constraint Date" under the Task field source.
- 13. Select the Start On column, then click on Advanced Options.

- 14. Under the Field Format drop down select "10/17/60 3:00 AM".
- 15. Select the Due On column, then click on Advanced Options.
- 16. Under the Field Format drop down select "10/17/60 3:00 AM".
- 17. Click Save.

## Activity 4: Create a project template active status view

Anyone who manages project templates will appreciate seeing the active status (True or False) of each template in a list. Even better - the field is in-line editable!

Create a project template view named "Standard+active status" with the following columns:

- Name
- Owner
- Duration
- Planned Hours
- Planned Cost
- Flags
- Group Name
- Is Active

#### Answer 4

| Project template to 📌 Pin current page                                                 |             |           |               |              |       | Help 0 5   | 1 Q       | :::           |  |  |
|----------------------------------------------------------------------------------------|-------------|-----------|---------------|--------------|-------|------------|-----------|---------------|--|--|
| Templates                                                                              |             |           |               |              |       |            |           |               |  |  |
| $\oplus$ New Template $[\rightarrow \lor$ Q $\forall$ Fitters $\otimes$ Standard + act |             |           |               |              |       |            |           |               |  |  |
| Name                                                                                   | Owner       | Duration  | Planned Hours | Planned Cost | Flags | Group Name | Is Artive |               |  |  |
| Event Template                                                                         | Joan Harris | 47.5 Days | 443 Hours     | \$19,375.00  | Pdo   |            | False     |               |  |  |
| Project template to deactivate                                                         |             | 22.5 Days | 197 Hours     | \$8,585.00   | Pdo   | Marketing  | False     |               |  |  |
| Web_Landing Page_Email_Banner Sample Template (Digital)                                | Joan Harris | 35 Days   | 39.25 Hours   | \$1,761.25   | 010   |            | False     |               |  |  |
| Quarterly Catalog Template                                                             | Joan Harris | 65 Days   | 641 Hours     | \$32,180.00  | 010   |            | True      |               |  |  |
|                                                                                        |             |           |               |              |       |            | Showin    | g 4 templates |  |  |

- 1. In a project template list, go to the **View** drop-down menu and select **New View**.
- 2. Name your view "Standard+active status."
- 3. Click Add Column.
- 4. In the Show in this column field, type "is " then select "Is Active" under the Template field source.
- 5. Click Save View.